# Applying for an Intern License

Step-by-step guide

#### Go to the DPI Website

- In the search box type "Teacher Intern"
  - > Select the first link that populates

| ⇒ c | 🗧 😂 dpi.wi.gov/search/google/teacher%20intern |                                                                                                    | \$ |
|-----|-----------------------------------------------|----------------------------------------------------------------------------------------------------|----|
|     |                                               | Home   Strategic Planning   Licensing   Families & Students   Schools & Educators   Libraries   Data & Media                                                                                                    |    |
|     |                                               | WISCONSIN DEPARTMENT OF C Select Language V Search                                                                                                    |    |
|     |                                               | SERCE ( ) ROBELOFFISIONS ( ) SUBCE<br>Search<br>Enterparkeywords<br>Eacher intern<br>Search<br>Ment 555 results (0.12 seconds)<br>Ment 555 results (0.12 seconds)<br>Search<br>Ment 565 results (0.12 seconds)<br>Search<br>Ment 565 results (0.12 seconds)<br>Ment 565 results (0.12 seconds)<br>Search<br>Ment 565 results (0.12 seconds)<br>Ment 565 results (0.12 seconds)<br>Search<br>Ment 565 results (0.12 seconds)<br>Ment 565 results (0.12 seconds)<br>Ment 565 resu |    |

#### Press the link in number 3 "Log in to Educator Licensing Online"

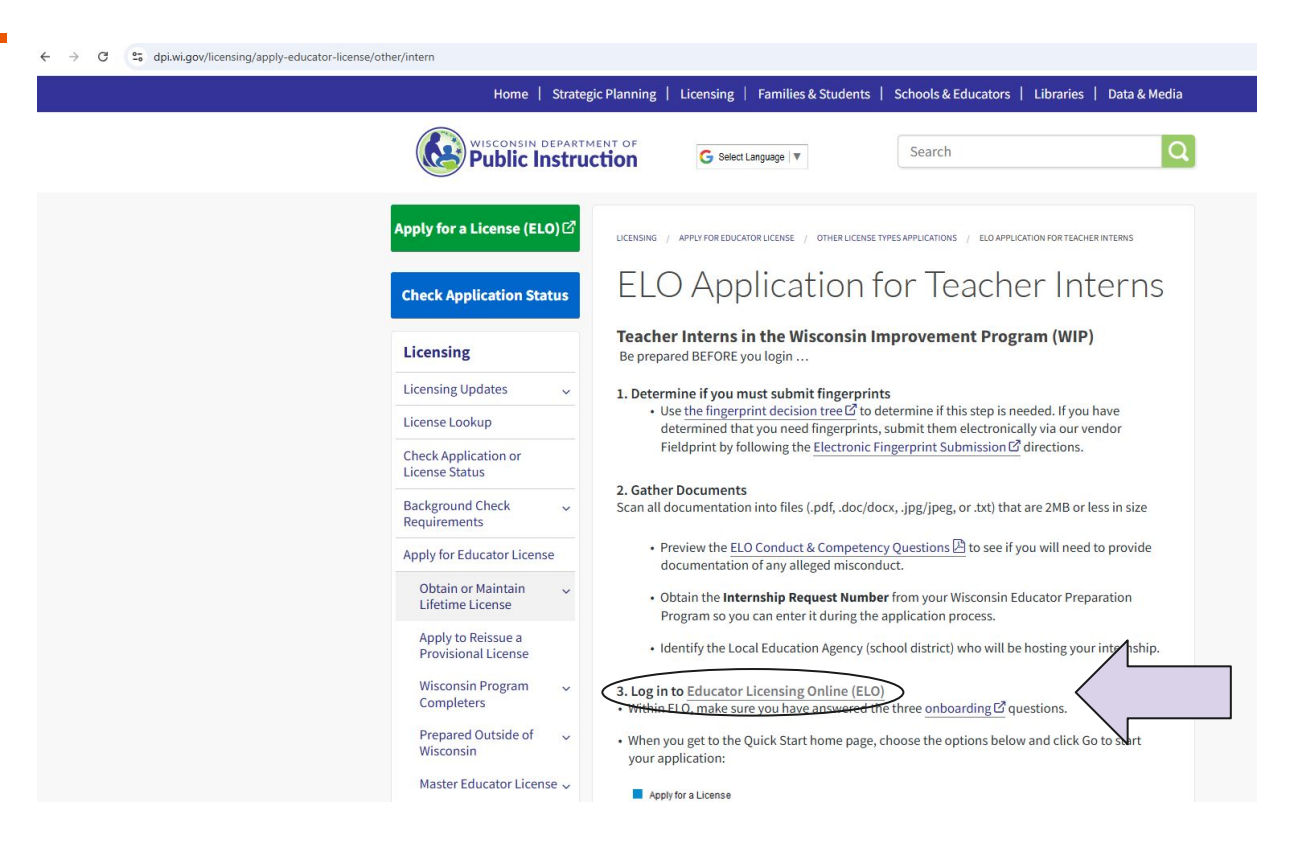

#### Fill out all your correct information!

- Fill in the last 5 numbers of your SSN (Social Security Number)
- Fill in Date of Birth (mm/dd/yyyy)
- Legal FIRST name
- Select the "I'm not a robot" box

| ,                                      |                                                                                                    |
|----------------------------------------|----------------------------------------------------------------------------------------------------|
| elo.wieducatorlicensing.org/datamart/n | nainMenu.do                                                                                                    |
|                                        | Wisconsin Department of Public Instruction<br>Educator Licensing Online                                                                                                    |
|                                        | Public License Search   Contact DPI                                                                                                    |
|                                        | Educator Licensing Online (ELO) is DPI's on-line educator licensing portal. Use this portal to apply for, renew, print, and pay for your Wisconsin educator license application. |
|                                        | No account set-up is needed! Just enter your personal information below and you will be logged in to ELO. Last 5 Digits of SSN                                                   |
|                                        | Date of Birth mm/dd/yyyy                                                                                                    |
|                                        | Legal First Name                                                                                                    |
|                                        | Click the white check box next to "I'm not a robot"                                                                                                    |
|                                        | I'm not a robot                                                                                                    |
|                                        | Login                                                                                                    |

WARNING: You are accessing the State of Wisconsin local/wide area network. This system is for authorized users only. All equipment, systems, services, and software connected to this network are intended only for the offlicial business use of the State of Wisconsin. The State of Wisconsin reserves the right to auditing, inspect, and disclose all transactions and data sent over this medium in a manner consistent with State and Federal laws. By using this system you expressly consent to all such auditing, inspection, and disclosure. Only software approved, and disclosure only software approved, and disclosure of Visconsin expressly consent to all such auditing, inspection, and disclosure. Only software approved, and disclosure of of Visconsin expressly consent to all such auditing. Inspection, and disclosure. Only software approved, and disclosure of Visconsin expressly consent to all such auditing. Inspection, and disclosure. Only software approved, and disclosure of Visconsin expressly consent to all such auditing. Inspection, and disclosure. Only software approved, and disclosure of Visconsin expressly consent to all such auditing. Inspection, and disclosure of the only and the approved and the software approved and the software and the software and the software and the software approved and the software approved and the s

#### Select boxes under "Apply for a License"

- Press the dropdown box for "Choose Category"
  - Select "1-Teacher Category)
- Press the dropdown box for "Choose License Type"
  - Select "F-Teacher Intern [T990]
- Press the dropdown box for "Choose Application"
  - Select "Teacher: Request WI Intern License [1020]
- Press GO

| Nuick Start Menu         Velcome to the DPI Educator Licensing Online system.         he Quick Start menu is the home for educator transactions, payments, and license certificates.         fifter each transaction, scroll down to view important information.         No         Access ELO Cart and Additional Activities         Inless otherwise noted, all transactions require a Conduct & Competency Questionnaire (C&C) and a payment.         To refund will be made regardless of whether or not a license is issued.         Onboard Nowl - Associate Existing DPI Record(s) with this Account         Cont         Apply for a License         resching subject to your license? Tinking about moving to Wisconsin and becoming an educator?         Payl Yor a License below.                                                                                                    |                                |
|----------------------------------------------------------------------------------------------------|--------------------------------|
| uick Start Menu         Yelcome to the DPI Educator Licensing Online system.         he Quick Start menu is the home for educator transactions, payments, and license certificates.         Iter each transaction, scroil down to view important information.         No         Access ELO Cart and Additional Activities         ness otherwise noted, all transactions require a Conduct & Competency Questionnaire (C&C) and a payment.         o refund will be made regardless of whether or not a license is issued.         Onboard Nowi - Associate Existing DPI Record(s) with this Account         Got         I Apply for a License         axing subject to your license? Thinking about moving to Wisconsin and becoming an educator?         pily for a License below.                                                                                                    |                                |
| uick Start Menu         /elcome to the DPI Educator Licensing Online system.         he Quick Start menu is the home for educator transactions, payments, and license certificates.         Lick Start menu is the home for educator transactions, payments, and license certificates.         Inter each transaction, scroll down to view important information.         Access ELO Cart and Additional Activities<br>nees otherwise noted, all transactions require a Conduct & Competency Questionnaire (C&C) and a payment.         Onboard Now - Associate Existing DPI Record(s) with this Account         Cont         Apply for a License         re you a recent graduate, have completed a new approved program, or passed a Wisconsin content test to add a<br>aching subject to your license? Thinking about moving to Wisconsin and becoming an educator?<br>pay for a license below.                                                                                                    |                                |
| uick Start Menu         Velocime to the DPI Educator Licensing Online system.         he Quick Start menu is the home for educator transactions, payments, and license certificates.         Iter each transaction, scroll down to view important information.         Access ELO Cart and Additional Activities         ness otherwise noted, all transactions require a Conduct & Competency Questionnaire (C&C) and a payment.         o refund will be made regardless of whether or not a license is issued.         Onboard Nowi - Associate Existing DPI Record(s) with this Account         Got         I Apply for a License         reyou a recent graduate, have completed a new approved program, or passed a Wisconsin content test to add a aching subject to your license? Thinking about moving to Wisconsin and becoming an educator? pply for a License                                                                                                    | Update Profile   Logoff   Cont |
| elcome to the DPI Educator Licensing Online system.  Lik  Cuick Start menu is the home for educator transactions, payments, and license certificates.  Lik  ter each transaction, scroll down to view important information.  Access ELO Cart and Additional Activities less otherwise noted, all transactions require a Conduct & Competency Questionnaire (C&C) and a payment.  refund will be made regardless of whether or not a license is issued.  Onboard Nowi - Associate Existing DPI Record(s) with this Account  Apply for a License e you a recent graduate, have completed a new approved program, or passed a Wisconsin content test to add a aching subject to your license? Thinking about moving to Wisconsin and becoming an educator?  pay for a license below.                                                                                                    |                                |
| e Quick Start menu is the home for educator transactions, payments, and license certificates.                                                                                                    |                                |
| Let each transaction, scroll down to view important information.       NO         Access ELO Cart and Additional Activities       Iterase of the second second | CENSE<br>FORMATION             |
| Access ELO Cart and Additional Activities less otherwise noted, all transactions require a Conduct & Competency Questionnaire (C&C) and a payment. refund will be made regardless of whether or not a license is issued. Onboard Nowl - Associate Existing DPI Record(s) with this Account Apply for a License e you a recent graduate, have completed a new approved program, or passed a Wisconsin content test to add a existing subject to your license? Thinking about moving to Wisconsin and becoming an educator? pl for a license below.                                                                                                    | LICENSE INFORMATION AVAILABLE  |
| Onboard Now! - Associate Existing DPI Record(s) with this Account  Apply for a License  you a recent graduale, have completed a new approved program, or passed a Wisconsin content test to add a ching subject to your license? Thinking about moving to Wisconsin and becoming an educator?  ply for a license below.                                                                                                    |                                |
| Apply for a License<br>you a recent graduate, have completed a new approved program, or passed a Wisconsin content test to add a<br>ching subject to your license? Thinking about moving to Wisconsin and becoming an educator?<br>ply for a license below.                                                                                                    |                                |
| you a recent graduate, have completed a new approved program, or passed a Wisconsin content test to add a<br>ching subject to your license? Thinking about moving to Wisconsin and becoming an educator?<br>ph/for a license below.                                                                                                    |                                |
|                                                                                                    |                                |
| 1-Teacher Category V                                                                                                    |                                |
| F-Teacher - Intern [T990]                                                                                                    |                                |
| Teacher: Request WI Intern License [1020] V Go!                                                                                                    |                                |

#### **Read the Introduction**

#### Read through the whole introduction

Press NEXT

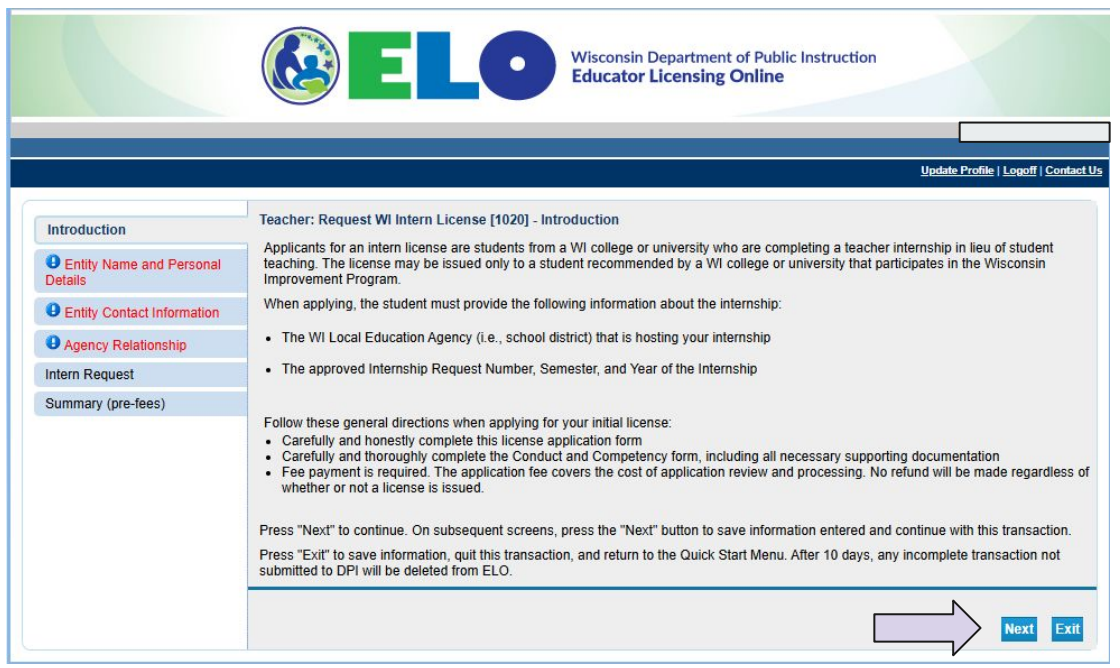

#### **Entity Name and Personal Details**

- Fill out all CORRECT information in the fields
- Legal first Name
- Legal last name
- SSN (Social Security Number)
  - > No dashes
    - WRONG: 012-34-5678
    - CORRECT: 012345678
- Date of Birth
  - > (mm/dd/yyyy)
- Press NEXT if you don't have a previous name

- IF you have a previous name, select Previous Name
- Fill in you previous FULL LEGAL NAME
- Press NEXT

| Teacher: Request WI Intern License [1020] - Entity Name and Personal Details         Confirm your identity, including any previous legal names you have used that may appear as part of the mandatory background investigation. (1999) [1910](e), Wis: Stats.) All information received from the Federal Bureau of Investigation and the Wisconsin Department of Justice Relationship         Collection of social security number is a requirement of s. 118. 19(10)(N, Wis: Stats.) All information investigation is unsatisfactory.         Collection of social security number is a requirement of s. 118. 19(10)(N, Wis: Stats.) All information is made availat these governmental agencies for official purposes only.         If you want to modify the name on file with DPI, click on the "Change Name" button and submit your updated, full legal name.         Press "Next" to continue. On subsequent screens, press the "Next" button to save information entered and continue with this transcion.         Press "Next" to save information, quit this transaction, and return to the Quick Start Menu. After 10 days, any incomplete transaction submited to DPI will be deleted from ELO.         * Legal First Name:                                                                                                    |                  |                                                                                                    |                                          |
|----------------------------------------------------------------------------------------------------|------------------|----------------------------------------------------------------------------------------------------|------------------------------------------|
| Teacher: Request WI Intern License [1020] - Entity Name and Personal Details         c and Personal         Intact Information<br>elationship         ct         ct         center: Request WI Intern License [1020] - Entity Name and Personal Details         Confirm your identity, including any previous legal names you have used that may appear as part of the mandatory background investigation. (<br>19: 19(10)(e), Wis. Stats.) All information received from the Federal Bureau of Investigation and the Wisconsin Department of Justice,<br>part of a background check, remains conditional pending the receipt of a satisfactory background investigation. (<br>19: 19(10)(e), Wis. Stats.) All information received from the Federal Bureau of Investigation and the Wisconsin Department of Justice. Department of substifactory.         collection of social security number is a requirement of s. 118. 19(10)(N, Wis. Stats.) You will be notified only if the department determent<br>that the result of the background investigation is unsatisfactory.         Collection of social security number is a requirement of s. 118. 19(10)(N, Wis. Stats.) You will be notified only if the department of using<br>these governmental agencies for official purposes only.         If you want to modify the name on file with DPI, click on the "Change Name" button and submit your updated, full legal name.         Press "Next" to continue. On subsequent screens, press the "Next" button to save information entered and continue with this transaction<br>submitted DPI will be deteed from ELO.         * Legal First Name:       Image: Image addition addition addition addition addition addition addition addition addition addition addition addition addition addition ad                                                                                                    |                  |                                                                                                    | Update Profile   Logoff   Cont           |
| e and Personal       Confirm your identity, including any previous legal names you have used that may appear as part of the mandatory background of the subscription of a satisfactory background investigation of the section from the Federal Bureau of Investigation and the Wicconsin Department of Justice, 1019 (19(e), Wis. Statis, 3 All information received from the Federal Bureau of Investigation and the Wicconsin Department of Justice, 118, 19(10)(f), Wis. Statis, 3 All information feederal form the Federal Bureau of Investigation and the Wicconsin Department of Justice, Department of Austral, (Sec. 118, 19(10)(f), Wis. Statis, 1) You will be notified only if the department of the background investigation is unsatisfactory.         celection of social security number is a requirement of S. 118, 19(10)(f), Wis. Statis, 1) You will be notified only if the department of Revenue, and the Department of Workforce Development. Such information is made availat these governmental agencies for official purposes only.         refees)       If you want to modify the name on file with DPI, click on the "Change Name" button and submit your updated, full legal name.         Press "Next" to continue. On subsequent screens, press the "Next" button to save information entered and continue with this transactior submitted to DPI will be deleted from ELO.         * Legal First Name:                                                                                                    |                  | Teacher: Request WI Intern License [1020] - Entity Name and Personal Details                                                                                                    |                                          |
| Issuance or renewal of any license or permit by DPI is conditional pending the recipit of a satisfactory background investigation or feelowed from the Federal Bureau of Investigation and the Wisconsin Department of Just part of a background investigation in cencevid from the Federal Bureau of Investigation and the Wisconsin Department of Just part of a background investigation is unsatisfactory. Using the background investigation is unsatisfactory. Collection of social security number is a requirement of s. 118.19(10)(f), Wis. Stats.) You will be notified only if the department of Just the trees used in the background investigation is unsatisfactory. Collection of social security number is a requirement of s. 118.19(10), and (11). The social security number may be released to the Department of Justice, Department of Revenue, and the Department of Workforce Development. Such information is made available these governmental agencies for official purposes only. If you want to modify the name on file with DPI, click on the "Change Name" button and submit your updated, full legal name. Press "Next" to continue. On subsequent screens, press the "Next" button to save information entered and continue with this transaction submitted to DPI will be deteled from ELO.  I Legal First Name:                                                                                                    | and Personal     | Confirm your identity, including any previous legal names you have used that may appear as particularly appear as particularly appear as particularly appear as particularly appear as particularly appear and appear as particularly appear as particularly | rt of the mandatory background check.    |
| tact Information       The 19 (10 (b), Wis. Statis J. All information received from the record burgator of meeting burgator and the visconship Department of Justs         stationship       The background check, remains confidential. (Sec. 118 (10 (0)), Wis. Statis J. You will be notified only if the department of Justs         stationship       Collection of social security number is a requirement of s. 118.19 (10 /b), Wis. Statis J. You will be notified only if the department of Justs         stationship       Collection of social security number is a requirement of s. 118.19 (10 /b), Wis. Statis J. You will be notified only if the department of Justs         stationship       Collection of social security number is a requirement of s. 118.19 (10) and (1r). The social security number is a requirement of s. 118.19 (10) and (1r). The social security number is a requirement of s. 118.19 (10) and (1r). The social security number is a requirement of s. 118.19 (10) and (1r). The social security number is a requirement of s. 118.19 (10) and (1r). The social security number is a requirement of s. 118.19 (10) and (1r). The social security number is a requirement of s. 118.19 (10) and (1r). The social security number is a requirement of s. 118.19 (10) and (1r). The social security number is a requirement of s. 118.19 (10) and (1r). The social security number is a requirement of s. 118.19 (10) and (1r). The social security number is a requirement of s. 118.19 (10) and (1r). The social security number is a requirement of s. 118.19 (10) and (1r). The social security number is a requirement of s. 118.19 (10) and (1r). The social security number is a requirement of s. 118.19 (10) and (1r). The social security number is a requirement of social security number is a requirement of secure is a requirement of the department of the department of the depa                                                                                                    |                  | Issuance or renewal of any license or permit by DPI is conditional pending the receipt of a satisf                                                                                                    | actory background investigation. (Sec.   |
| Indicaship       Collection of social security number is a requirement of s. 118.19(1m) and (1r). The social security number may be released to the Department of Justice, Department of Revenue, and the Department of Workforce Development. Such information is made available these governmental agencies for official purposes only.         If you want to modify the name on file with DPI, click on the "Change Name" button and submit your updated, full legal name.         Press "Next" to continue. On subsequent screens, press the "Next" button to save information entered and continue with this transaction?         Press "Next" to continue. On subsequent screens, press the "Next" button to save information entered and continue with this transaction?         Press "Next" to save information, quit this transaction, and return to the Quick Start Menu. After 10 days, any incomplete transaction submitted to DPI will be deleted from ELO.         * Legal Kinst Name:                                                                                                    | tact Information | part of a background check, remains confidential. (Sec. 118.19(10)(f), Wis. Stats.) You will be no<br>that the result of the background investigation is unsatisfactory.                                                                                                    | tified only if the department determines |
| t       Department of Justice, Department of Revenue, and the Department of Workforce Development. Such information is made available the seg overmental agencies for official purposes only.         -rees)       If you want to modify the name on file with DPI, click on the "Change Name" button and submit your updated, full legal name.         Press "Next" to continue. On subsequent screens, press the "Next" button to save information entered and continue with this transcreers, press "Previous" to return to the previous section.         Press "Next" to continue. On subsequent screens, press the "Next" button to save information entered and continue with this transcreers, press "Previous" to return to the previous section.         Press "Fext" to avail information, quit this transaction, and return to the Quick Start Menu. After 10 days, any incomplete transaction submitted to DPI will be deleted from ELO.         * Legal List Name:                                                                                                    | lationship       | Collection of social security number is a requirement of s. 118 19/1m) and (1r). The social securi                                                                                                    | ity number may be released to the        |
| Hees) If you want to modify the name on file with DPI, click on the "Change Name" button and submit your updated, full legal name. Press "Next" to continue. On subsequent screens, press the "Next" button to save information entered and continue with this transc. Press "Previous" to return to the previous section. Press "Exit" to save information, quit this transaction, and return to the Quick Start Menu. After 10 days, any incomplete transactor submitted to DPI will be deted from ELO. Legal Kinddle Name: Legal Kinddle Name: Social Security Number: % Confirm Social Security Number: % Date of Birth: % Date of Birth:                                                                                                    | t                | Department of Justice, Department of Revenue, and the Department of Workforce Development                                                                                                    | Such information is made available to    |
| If you want to modify the name on flie with DPI, click on the "Change Name" button and submit your updated, full legal name. Press "Next" to continue. On subsequent screens, press the "Next" button to save information entered and continue with this transit Press "Previous" to return to the previous section. Press "Exit" to save information, quit this transaction, and return to the Quick Start Menu. After 10 days, any incomplete transaction submitted to DPI will be deleted from ELO.  * Legal First Name: Legal Aliddle Name: Legal Last Name: Social Security Number: Determine Social Security Number: Determine Social Security Number: Determine Social Security Number: Determine Birth: Determine Social Security Number: Determine Social Security Number | -fees)           | these governmental agencies for official purposes only.                                                                                                    |                                          |
| Press "Next" to continue. On subsequent screens, press the "Next" button to save information entered and continue with this transaction. Press "Exit" to save information, quit this transaction, and return to the Quick Start Menu. After 10 days, any incomplete transaction submitted to DPI will be deleted from ELO.  * Legal First Name: Legal Middle Name: Legal Last Name: Social Security Number: Confirm Social Security Number: Date of Birth:                                                                                                    |                  | If you want to modify the name on file with DPI, click on the "Change Name" button and submit y                                                                                                    | /our updated, full legal name.           |
| Press "Firevious" to return to the previous section. Press "Exit" to save information, quit this transaction, and return to the Quick Start Menu. After 10 days, any incomplete transaction submitted to DPI will be deleted from ELO.  * Legal First Name: Legal Middle Name: Legal Last Name: Social Security Number: Pressure() Confirm Social Security Number: Pressure() Date of Birth: Date of Birth:  |                  | Press "Next" to continue. On subsequent screens, press the "Next" button to save information en                                                                                                    | tered and continue with this transaction |
| Press "Exit" to save information, quit this transaction, and return to the Quick Start Menu. After 10 days, any incomplete transaction submitted to DPI will be deleted from ELO.  Legal First Name: Legal Middle Name: Legal Middle Name: Legal Last Name: Social Security Number: Pressure: Confirm Social Security Number: Pressure: Date of Birth: Date of Birth: Date of Birth:                                                                                                    |                  | Press "Previous" to return to the previous section.                                                                                                    |                                          |
| <ul> <li>Legal First Name:</li> <li>Legal Middle Name:</li> <li>Legal Last Name:</li> <li>Social Security Number:</li> <li>Confirm Social Security Number:</li> <li>Pro Damen;</li> <li>Date of Birth: </li> </ul>                                                                                                    |                  | Press "Exit" to save information, quit this transaction, and return to the Quick Start Menu. After 10<br>submitted to DPI will be deleted from ELO.                                                                                                    | J days, any incomplete transaction not   |
| Legal Middle Name:<br>Legal Last Name:<br>Social Security Number:<br>Confirm Social Security Number:<br>Date of Birth:                                                                                                    |                  | * Legal First Name: 😡                                                                                                    |                                          |
| Legal Last Name:      Social Security Number:      Confirm Social Security Number:      Date of Birth:      Date of Birth:     Date of Birth:     Date of Birth:     Dat      |                  | Legal Middle Name:                                                                                                    |                                          |
| Social Security Number:  Social Security Number:  Confirm Social Security Number:  Date of Birth:  Tennedatyyyyi                                                                                                    |                  | * Lenal Last Name                                                                                                    |                                          |
| Social Security Number:     Me Danes     Me Danes     Me Danes      Date of Birth:                                                                                                    |                  |                                                                                                    |                                          |
| Confirm Social Security Number:     Pro Date of Birth:                                                                                                    |                  | * Social Security Number:                                                                                                    |                                          |
| Pho Daneor)  * Date of Birth:                                                                                                    |                  | * Confirm Social Security Number                                                                                                    |                                          |
| Date of Birth:                                                                                                    |                  | (No Dashes)                                                                                                    |                                          |
| (mexistyry)                                                                                                    |                  | * Date of Birth: 😡                                                                                                    |                                          |
|                                                                                                    |                  | (mmiddlyyyy)                                                                                                    |                                          |
|                                                                                                    |                  |                                                                                                    |                                          |
|                                                                                                    |                  |                                                                                                    |                                          |
|                                                                                                    |                  |                                                                                                    |                                          |
|                                                                                                    |                  | Devices Full and News(s).                                                                                                    | L L                                      |

Miscopein Department of Public Instruction

() " " ·

Introductio

Entity Na Details

**B**Entity

Agency
 Intern Rec

Summary

#### **Entity Contact Information**

- Fill out all CORRECT information in the fields
- Address Number
- Street Name
- Zip Code
- City
- State
- Country
- Phone Number
- Primary Email
- Press NEXT

| Introduction       Teacher: Request WI Intern License [1020] - Entity Contact Information         Entity Name and Personal       The address beyow must be your home address pers 115.28(7)(h).         • The primary phone is the number to reach you from 8:00 am. to 4:00 p.m. Central time.       • The primary phone is the number to reach you from 8:00 am. to 4:00 p.m. Central time.         • Address Signal address is your electronic contact information       • The primary email address is your electronic contact information. All automated communications will be sent to this email address including application payment confirmation and reneval notices.         • Address Nbr:       •         • Address Nbr:       •         • Address Nbr:       •         • Street Name:       •         • Address Line 2:       ·         • Address Line 2:       ·         • City:       ·         State:       ·         • Phone Number:       ·         • Phone Number:       ·         • Primary Email:       •         • Primary Email:       •                                                                                                    |                            | Wisconsin Department of Public Instruction<br>Educator Licensing Online                                                                                                    |
|----------------------------------------------------------------------------------------------------|----------------------------|----------------------------------------------------------------------------------------------------|
| Introduction  Teacher: Request WI Intern License [1020] - Entity Contact Information  This Information will be used in the event the Wisconsin Department of Public Instruction must contact you.  The address below must be your home address per s 115.28(7)(h).  The primary phone is the number for reach you form 8:00 a.m. to 4:00 p.m. Central time.  The primary endies is the number for ender you form 8:00 a.m. to 4:00 p.m. Central time.  Address Nor:  Address Nor:  Summary (pre-fees)  Street Name:  City:  State:  City:  State:  City:  State:  City:  State:  Phone Number:  Primary Email:  Primary Email:  Country:  Country: Country: Country: Country: Country: Country: Country: Country: Country: Country: Country: Country: Country: Country: Country: Country: Cou                   |                            |                                                                                                    |
| Introduction       Teacher: Request Wintern License [1020] - Entity Contact Information         Entity Name and Personal Details       This information will be used in the event the Wisconsin Department of Public Instruction must contact you. <ul> <li>The address below must be your home address spers 115 28(7)(h).</li> <li>The primary phone is the number to reach you form. 800 a.m. to 400 p.m. Central time.</li> <li>The primary phone is the number to reach you form. 800 a.m. to 400 p.m. Central time.</li> <li>The primary enail address is your electronic contact information. All automated communications will be sent to this email address including application payment confirmation and renewal notices.</li> </ul> <ul> <li>Agency Relationship</li> <li>Home Address</li> <li>Address Nbr:</li></ul>                                                                                                    |                            | Update Profile   Logoff   Contact                                                                                                    |
| Entity Name and Personal Details   Entity Contact Information <ul> <li>Agency Relationship</li> </ul> Home Address <ul> <li>Summary (pre-fees)</li> </ul> Street Name: <ul> <li>Street Name:          <ul> <li>City:</li> <li>Street Name:          <ul> <li>City:</li> <li>State:</li> <li>City:</li> <li>State:</li> <l< td=""><td>Introduction</td><td>Teacher: Request WI Intern License [1020] - Entity Contact Information</td></l<></ul></li></ul></li></ul> | Introduction               | Teacher: Request WI Intern License [1020] - Entity Contact Information                                                                                                    |
| Details <ul> <li>Ine address below must be your nome address per \$ 115.29(7/n).</li> <li>The primary point is the number to reach you from 8.00 a.m. to 4.00 p.m. Central time.</li> <li>The primary point is the number to reach you from 8.00 a.m. to 4.00 p.m. Central time.</li> <li>The primary point is the number to reach you from 8.00 a.m. to 4.00 p.m. Central time.</li> <li>The primary point is the number to reach you from 8.00 a.m. to 4.00 p.m. Central time.</li> <li>The primary point is the number to reach you from 8.00 a.m. to 4.00 p.m. Central time.</li> <li>The primary point is the number to reach you from 8.00 a.m. to 4.00 p.m. Central time.</li> <li>The primary point is the number to reach you from 8.00 a.m. to 4.00 p.m. Central time.</li> <li>Address Nbr: </li> <li>Address Nbr: </li> <li>Street Name: </li> <li>Street Name: </li> <li>Atdress Line 2:</li> <li>Address Line 3:</li> <li>Zip Code: </li> <li>Zip Code: </li> <li>City:</li> <li>State:</li> <li>Country:</li> <li>United States V</li> <li>Phone Number:</li> <li>Extension:</li> <li>Primary Email: </li> </ul> <li>Back Nixi Ext</li>                                                                                                    | Entity Name and Personal   | This information will be used in the event the Wisconsin Department of Public Instruction must contact you.                                                                                                    |
| Entity Contact Information <ul> <li>The primary email address is your electronic contact information. All automated communications will be sent to this email address</li> <li>Home Address</li> <li>Home Address</li> <li>Intern Request</li> <li>Address Nbr: </li> <li>Street Name: </li> <li>Address Line 2:</li> <li>Address Line 3:</li> <li>Zip Code: </li> <li>City:</li> <li>State:</li> <li>Country:</li> <li>United States </li> <li>Phone Number:</li> <li>Phone Number:</li> <li>Phone Number:</li> <li>Phone Number:</li> <li>Phone Number:</li> <li>Phone Number:</li> <li>Phone Number:</li> <li>Phone Number:</li> <li>Phone Number:</li> <li>Phone Number:</li> <li>Phone Number:</li> <li>Phone Number:</li> <li>Phone Number:</li> <li>Extension:</li> <li>Primary Email: </li> <li>Primary Email: </li> <li>Primary Email: </li> <li>Extension:</li> <li>Primary Email: </li> <li>Extension:</li> <li>Primary Email: </li> <li>Extension:</li> <li>Primary Email: </li> <li>Extension:</li> <li>Primary Email: </li> <li>Primary Email: </li> <li>Primary Email:</li></ul>                                                                                                    | Details                    | <ul> <li>The address below must be your home address per s.115.28(7)(h).</li> <li>The primary phone is the number to reach you from 8:00 a.m. to 4:00 p.m. Central time.</li> </ul>                                   |
| <ul> <li>P Agency Relationship</li> <li>Intern Request</li> <li>Address Nbr. <ul> <li>Address Nbr. <ul> <li>Address Nbr. <ul> <li>Street Name: <ul> <li>Address Line 2:</li> <li>Address Line 3:</li> <li>Zip Code: <ul> <li>Zip Code: <ul> <li>City:</li> <li>State:</li> <li>City:</li> <li>State:</li> <li>City:</li> <li>State:</li> <li>City:</li> <li>Extension:</li> <li>Primary Email: <ul> <li>Primary Email: <ul> <li>Next</li> <li>Ext</li> </ul> </li> </ul></li></ul></li></ul></li></ul></li></ul></li></ul></li></ul></li></ul>                                                                                                    | Entity Contact Information | <ul> <li>The primary email address is your electronic contact information. All automated communications will be sent to this email address including application payment confirmation and renewal notices.</li> </ul> |
| Intern Request • Address Nbr. •   Summary (pre-fees) • Street Name: •   • Street Name: • •   Address Line 2: •   Address Line 3: •   • Zip Code: • •   • Zip Code: • •   • City: •   State: •   • Country: •   • Done Number: •   • Phone Number: •   • Primary Email: • •                                                                                                    | Agency Relationship        | Home Address                                                                                                    |
| Summary (pre-fees)    Street Name:  Address Line 2:  Address Line 3:  Zip Code:  Zip Code:  City:  State:  City:  State:  City: State:  City: State:  City: State:  City: State:  City: State:  City: State:  City: State: City: State: City: State: City: State: City: State: City: State: City: City                  | Intern Request             | * Address Nbr: (s)                                                                                                    |
| Street Name: Address Line 2: Address Line 3: Zip Code:  City: State: Country: United States Phone Number: Phone Number: Extension: Primary Email:  Primary Email:  Back Next Ext                                                                                                    | Summary (pre-fees)         |                                                                                                    |
| Back Next Exit                                                                                                    |                            | Address Line 2:         Address Line 3:         * Zip Code: @         City:         State:         • Country:         United States         • Phone Number:                                                           |
|                                                                                                    |                            | Back Next Exit                                                                                                    |

### Agency Relationship IMPORTANT

- Go to "Search By"
- Select the dropdown menu for "Agency Type"
  - Select "Local Education Agency (or Public/Private School District)
- Select the dropdown menu for "Relationship Type"
  - Select "Public Schools/Districts, CESA, Tribal"
- Type in Agency name (School name) in the "Agency Name" field
  - > Press "SEARCH"

The license or permit you are applying for requires association with at least one agency.

| To add a relationship, follow these steps:                                                                                               |
|----------------------------------------------------------------------------------------------------|
| Navigate to the "Search By" section.                                                                                                    |
| Select the Agency Type from the drop down menu.                                                                                          |
| Select the Relationship Type from the drop down menu.                                                                                    |
| Type in only the beginning of the name of the public school district, private school, or educator preparation program in the Agency Name |
| field. Partial searches are highly recommended.                                                                                          |
| Click the "Search" button.                                                                                                    |
| All agencies that match the partial name are displayed in the list below, including an assigned agency number.                           |
| Type the 8 digit agency number from the desired agency in the Agency Number field in the "Related Licenses" section.                     |
| Click the "Add" button to add the relationship.                                                                                          |
| Repeat steps 1-8 if a second relationship is required.                                                                                   |

Press "Next" when finished adding the related license(s).

| Related Licenses     |                                                                |
|----------------------|----------------------------------------------------------------|
| Related Agency:      | Local Education Agency for Intern Teacher (Required: Y )       |
| Your Role:           | Intern Teacher                                                 |
| * Agency Type:       | Local Education Agency (or Public/Private School District)     |
| * Agency Number:     | Add                                                            |
| Related Agency:      | Educator Preparation Program for Teacher Intern (Required: Y ) |
| Your Role:           | Teacher Intern                                                 |
| * Agency Type:       | Educator Preparation Program (EPP)                             |
| * Agency Number:     | Add                                                            |
| Search By:           |                                                                |
| * Agency Type:       | Local Education Agency (or Public/Private School District)     |
| * Relationship Type: | Public Schools/Districts, CESA, Tribal V                       |
| *Agency Name 😡: (    | deforest                                                       |
| Not Applicable:      | Search                                                         |

#### Agency Relationship IMPORTANT

\_\_\_\_

 IF "No Results" show up, try typing the first part of the school name, first few letters of the school's name, or search for the District

| Related Licenses     |                                             |                      |               |  |
|----------------------|---------------------------------------------|----------------------|---------------|--|
| Related Agency:      | Local Education Agency for Intern Teacher   | (Required: Y )       |               |  |
| Your Role:           | Intern Teacher                              |                      |               |  |
| * Agency Type:       | Local Education Agency (or Public/Private S | School District)     |               |  |
| * Agency Number:     | Ad                                          | ld                   |               |  |
| Related Agency:      | Educator Preparation Program for Teacher I  | ntern (Required: Y ) |               |  |
| Your Role:           | Teacher Intern                              |                      |               |  |
| * Agency Type:       | Educator Preparation Program (EPP)          |                      |               |  |
| * Agency Number:     | Ad                                          | ld                   |               |  |
| Search By:           |                                             |                      |               |  |
| * Agency Type:       | Local Education Agency (or Public/Private   | School District) 🗸   |               |  |
| * Relationship Type: | Public Schools/Districts, CESA, Tribal 🗸    |                      |               |  |
| *Agency Name 😡:      | deforest                                    |                      |               |  |
| Not Applicable:      |                                             | Search               |               |  |
| Name                 |                                             | Agency Number        | Agency Status |  |
|                      |                                             | No Results           |               |  |

| Related Agency: Local Education Agency f                                                                                                    | for Intern Teacher (Required: Y)                                                                                     |                                                                      |
|----------------------------------------------------------------------------------------------------|----------------------------------------------------------------------------------------------------|----------------------------------------------------------------------|
| Your Role: Intern Teacher                                                                                                    |                                                                                                    |                                                                      |
| * Agency Type: Local Education Agency (                                                                                                    | or Public/Private School District)                                                                                   |                                                                      |
| Agency Number:                                                                                                    | Add                                                                                                    |                                                                      |
| Related Agency: Educator Preparation Pro                                                                                                    | gram for Teacher Intern (Required: Y )                                                                               |                                                                      |
| Your Role: Teacher Intern                                                                                                    |                                                                                                    |                                                                      |
| * Agency Type: Educator Preparation Pro                                                                                                    | gram (EPP)                                                                                                    |                                                                      |
| Assess Number                                                                                                    | bba                                                                                                    |                                                                      |
| earch By:                                                                                                    |                                                                                                    |                                                                      |
| iearch By:                                                                                                    |                                                                                                    |                                                                      |
| * Agency Number:<br>* Agency Type: Local Education Agency (                                                                                                    | (or Public/Private School District) 🗸                                                                                |                                                                      |
| * Agency Number:<br>* Agency Type: Local Education Agency (<br>* Relationship Type: Public Schools/Districts,                                                                                                    | (or Public/Private School District) V<br>CESA, Tribal V                                                              |                                                                      |
| * Agency Number:<br>* Agency Type: Local Education Agency (<br>* Relationship Type: Public Schools/Districts,<br>* Agency Name : de                                                                                                    | (or Public/Private School District) V<br>CESA, Tribal V                                                              |                                                                      |
| earch By:<br>* Agency Type: Local Education Agency (<br>Relationship Type: Public Schools/Districts,<br>Agency Name ): de<br>Not Applicable:                                                                                                    | (or Public/Private School District) V<br>CESA, Tribal V<br>Search                                                    |                                                                      |
| Agency Number:  * Agency Type: Local Education Agency ( Relationship Type: Public Schools/Districts, Agency Name ): de Not Applicable: Name                                                                                                    | (or Public/Private School District) V<br>CESA, Tribal V<br>Search<br>Agency Number                                   | Agency Status                                                        |
| Agency Number:<br>* Agency Type: Local Education Agency (<br>Relationship Type: Public Schools/Districts,<br>Agency Name ): de<br>Not Applicable:<br>Name<br>De Forest Area Sch Dist                                                                            | (or Public/Private School District) V<br>CESA, Tribal V<br>Search<br>Agency Number<br>13160000                       | Agency Status<br>Current                                             |
| Agency Number:<br>* Agency Type: Local Education Agency (<br>Relationship Type: Public Schools/Districts,<br>Agency Name ): de<br>Not Applicable:<br>Name<br>De Forest Area Sch Dist<br>De Pere Sch Dist                                                        | (or Public/Private School District)  CESA, Tribal  Search Agency Number 13160000 14140000                            | Agency Status<br>Current<br>Current                                  |
| Agency Number:<br>* Agency Type: Local Education Agency (<br>Relationship Type: Public Schools/Districts,<br>Agency Name (): de<br>Not Applicable:<br>Name<br>De Forest Area Sch Dist<br>De Soto Area Sch Dist<br>De Soto Area Sch Dist                         | (or Public/Private School District)  CESA, Tribal  Search Agency Number 1316000 14210000 14210000                    | Agency Status<br>Current<br>Current<br>Current                       |
| Agency Number:<br>* Agency Type: Local Education Agency (<br>Relationship Type: Public Schools/Districts,<br>Agency Name : de<br>Not Applicable: .<br>Name<br>De Forest Area Sch Dist<br>De Stot Area Sch Dist<br>De Stot Area Sch Dist<br>Destot Area Sch Dist | (or Public/Private School District)  CESA, Tribal  Search Agency Number 1316000 14140000 14210000 13080000           | Agency Status<br>Current<br>Current<br>Current<br>Current            |
| Agency Number:                                                                                                    | (or Public/Private School District)  CE SA, Tribal Search Agency Number 13180000 14140000 14210000 13800000 13800000 | Agency Status<br>Current<br>Current<br>Current<br>Current<br>Current |

## Agency Relationship IMPORTANT

- Type the WHOLE Agency number in the first box labeled "Agency Number"
  - ➤ Select ADD

- Type in YOUR Agency number in the second box labeled "Agency Number"
  - > Your Agency Number is 1921
    - Select ADD
- Press NEXT

| Related Licenses     |                                     |                              |               |
|----------------------|-------------------------------------|------------------------------|---------------|
| Related Agency:      | Local Education Agency for Intern   | Feacher (Required: Y )       |               |
| Your Role:           | Intern Teacher                      |                              |               |
| * Agency Type:       | Local Education Agency (or Public/  | Private School District)     |               |
| * Agency Number:     | 13160000                            | Add                          |               |
| Related Agency:      | Educator Preparation Program for 1  | eacher Intern (Required: Y ) |               |
| Your Role:           | Teacher Intern                      |                              |               |
| * Agoney Type:       | Educates Descention Descence (ED    | 24                           |               |
| Agency Type.         | Educator Freparation Frogram (EF    |                              |               |
| * Agency Number:     |                                     | Add                          |               |
|                      |                                     |                              |               |
|                      |                                     |                              |               |
| Search By:           |                                     |                              |               |
| * Agency Type:       | Local Education Agency (or Public   | Private School District)     |               |
| * Relationship Type: | Public Schools/Districts, CESA, Tri |                              |               |
| *Anney Mama          | de                                  |                              |               |
| Agency Name ()       |                                     |                              |               |
| Not Applicable:      |                                     | Search                       |               |
| Not Applicable:      |                                     | Agency Number                | Agency Status |

|   | Related Agency:                  | Educator Preparation Program for Teacher Intern (Required: Y ) |  |
|---|----------------------------------|----------------------------------------------------------------|--|
|   | Your Role:                       | Teacher Intern                                                 |  |
|   | * Agency Type:                   | Educator Preparation Program (EPP)                             |  |
| * | Agency Number:                   | 1921 Add                                                       |  |
| ż | * Agency Type:<br>Agency Number: | Educator Preparation Program (EPP)           1921         Add  |  |

#### **Intern Request**

- Fill in your Intern Request Number
  - (Review email RE: APPLY for Intern License ASAP from Clinical Experiences)
- Select which semester
  - ➤ Fall or Spring
- Type the year you will be an Intern
  - ➤ 4 digits
    - WRONG: 25
    - RIGHT: 2025
- Press NEXT

| In | tern Request           |                                              |                |
|----|------------------------|----------------------------------------------|----------------|
| *  | Intern Request Number: | <b>[</b> 13543                               |                |
| ×  | Semester:              | Spring 💙                                     |                |
| ×  | Intern Year:           | <b>2025</b> Enter the year with four digits. |                |
|    |                        |                                              | Back Next Exit |

#### Summary (Pre-fees)

- Verify that ALL of the information is correct
- Press SUBMIT
- Check you "Cart"
- Go into your Cart and "Check out"
- There is a \$75 fee
  - Your license will not being to process until AFTER you have paid the fee!!!

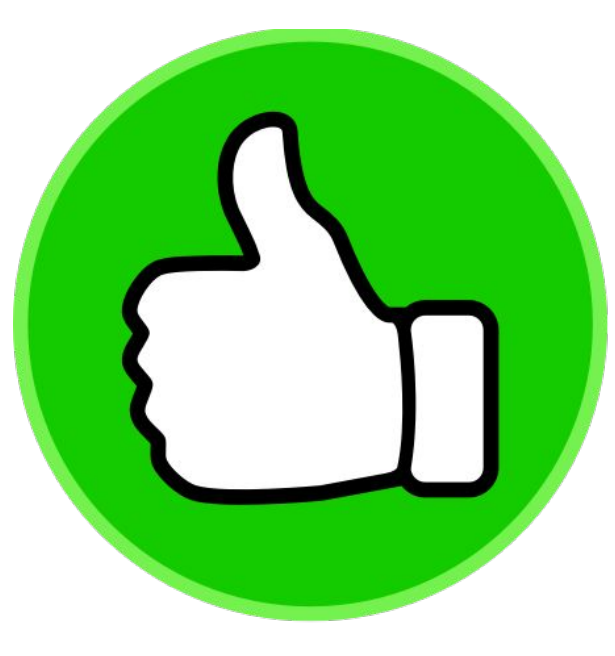